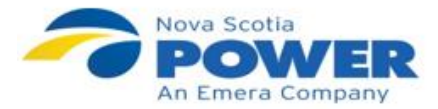

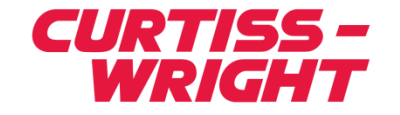

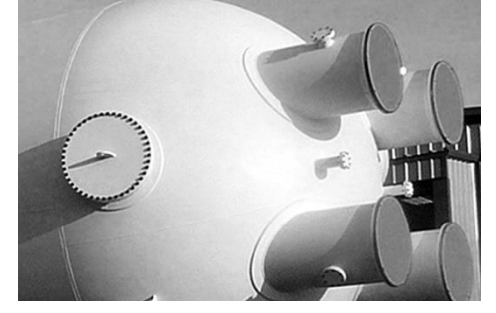

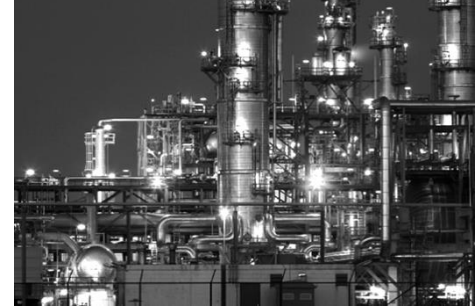

# FAMOS Mobile App 1.0

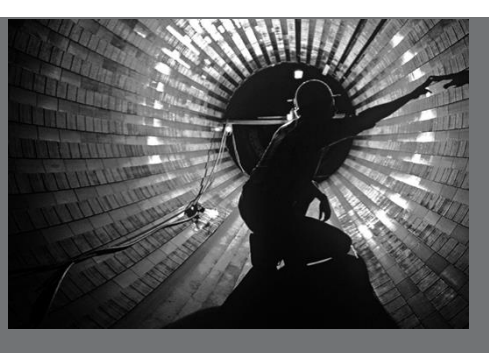

#### August 16, 2018 Curtiss-Wright Symposium

Mike Greene (NSPI) Jim Herzau (CW)

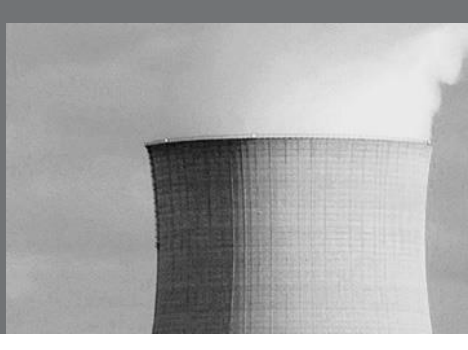

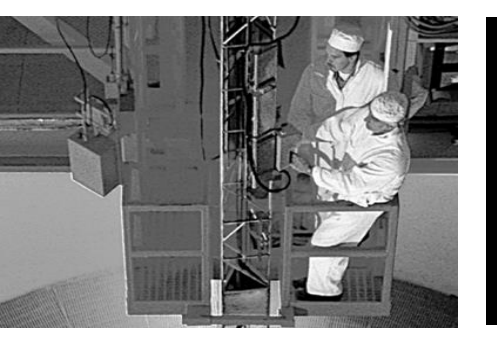

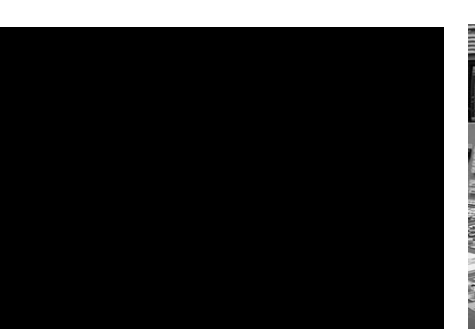

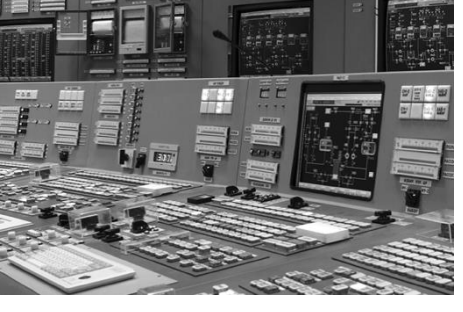

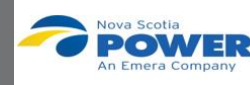

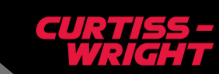

# [Mike Greene]

**DISCIPLINE:** ASSET MANAGEMENT

**HIRE DATE:** FEB 13, 2015

**JOB TITLE:** OPERATIONAL TECHNOLOGY LEAD

**JOB LOCATION:** NSP HEADQUARTERS

JOB DESCRIPTION: MANAGES OPERATIONS COMPUTER SYSTEMS AND THEIR INTERCONNECTIONS.

# INTERESTING FACT: HATES VEGETABLES

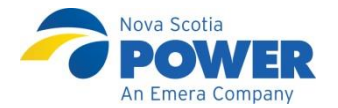

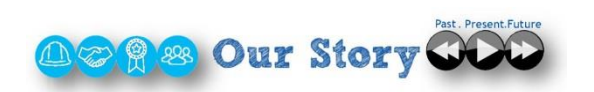

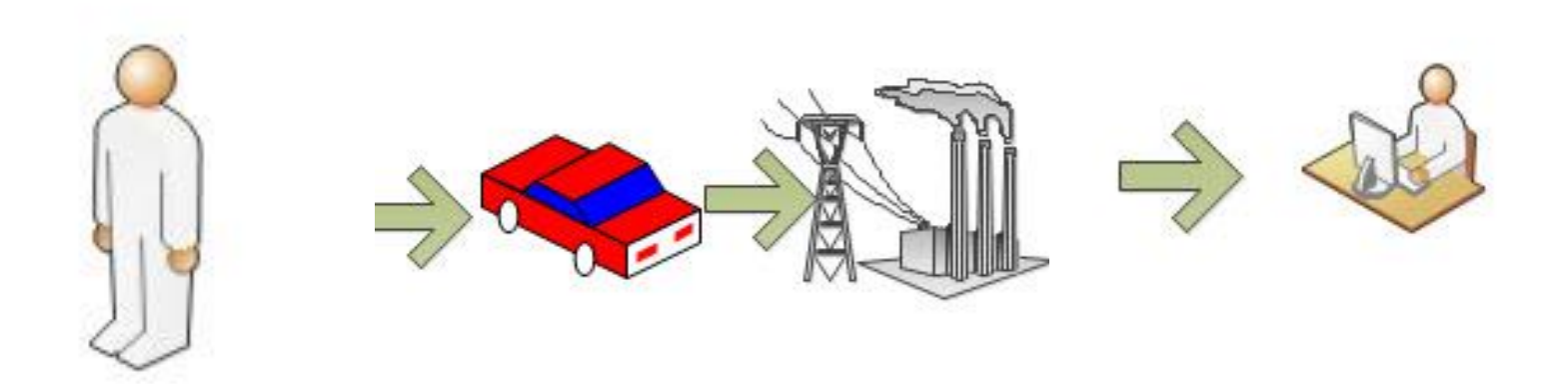

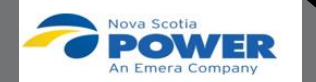

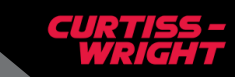

# **Tomorrow's Mobile Workforce**

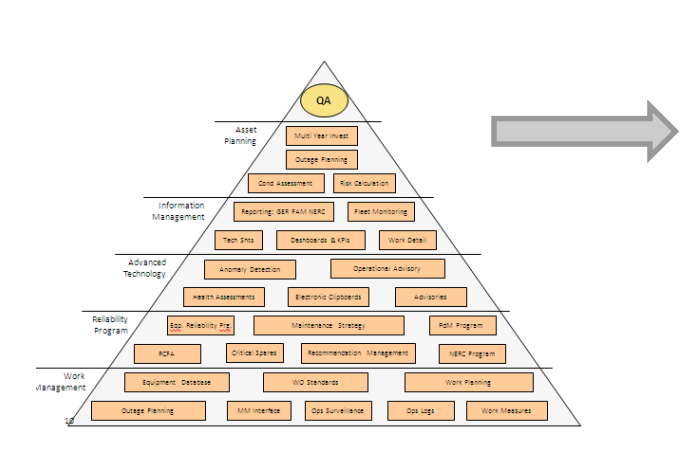

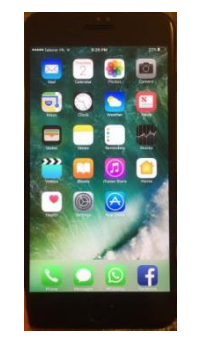

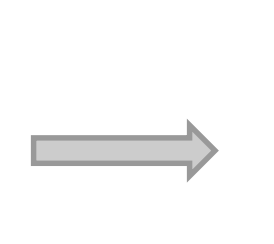

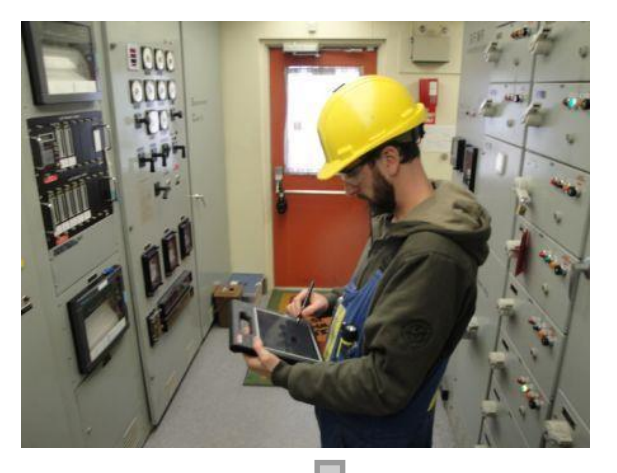

| Asset Health Manager | A CONTRACTOR OF A CONTRACTOR OF A CONTRACTOR        | Sitemap: Metrics->Scorecard->1. Power Production Man | agement Report |             |             |       |       |
|----------------------|-----------------------------------------------------|------------------------------------------------------|----------------|-------------|-------------|-------|-------|
|                      | Health Indicator Explorer                           | View 1. Power Production                             | Management     | Report      |             |       |       |
| Common Tanks 😵       | A ~Themal ~ A ~LIN ~ LIN                            | Asset Strategy                                       | Actual         | Previous    | Target      | Trend | Frequ |
| Send To >>           | 14221002 - B-CIRCULATING W                          | E S OPR Compliance                                   |                |             |             |       |       |
| 😢 Help               | E-CIRCULATING WATER F                               | OPR Compliance IS - PP                               | 46.83 %        | 13.77 %     | 70.00 %     | +     | Week  |
|                      | Operational_Daily_Test_0     Operational_OPR_Inspec | OPR Compliance OS - PP                               |                |             |             |       |       |
| Associated Pages 😸   | Operational_PDM_IR                                  | PM Compliance                                        |                |             |             |       |       |
| Create Recommend     | Operatorial_PDM_UE     Operatorial_PDM_VIB          | PM Compliance - Weekly - PP                          | 66.50 %        | 70.09 %     | 85.00 %     |       | Weel  |
| Create OPR Recom     | Operational_PCP_REC_B                               | PM Compliance - Weekly - LIN                         | 57.00 %        | 70.91 %     | 85.00 %     |       | Weel  |
| Create Nor Recommun  | Strategy_OPR_Comp                                   | PM Compliance - Weekly - POA                         | 82.50 %        | 80.00 %     | 85.00 %     | +     | Wee   |
|                      |                                                     | PM Compliance - Weekly - POT                         | 77.00 %        | 66.67 %     | 85.00 %     | +     | Wee   |
|                      | Work_Management_WO                                  | PM Compliance - Weekly - TRE                         | 86.00 %        | 70.37 %     | 85.00 %     | +     | Wee   |
|                      |                                                     | PM Compliance - Weekly - TUC                         | 30.00 %        | 62.50 %     | 85.00 %     | +     | Wee   |
|                      |                                                     | PM Compliance - YTD - PP                             | 70.20 %        | 69.00 %     | 85.00 %     | +     | Wee   |
|                      |                                                     | - S PDM Compliance                                   |                |             |             |       |       |
|                      |                                                     | = //# Performance                                    |                |             |             |       |       |
|                      |                                                     | - E S Production                                     |                |             |             |       |       |
|                      |                                                     | -      Actual vs Annual Budget (k\vh) - PP           | 1,105,087,109  | 853,895,544 | 889,542,815 | +     | Mont  |
|                      |                                                     | Actual vs Reforecast (k\vh) - PP                     | 1,105,081      | 853,896     | 958,404     | +     | Mont  |
|                      |                                                     | Heat Rate - PP - AVG                                 | 10,304         | 10,652      | 10,980      | +     | Mont  |
|                      |                                                     | 🔤 😴 GER                                              |                |             |             |       |       |
|                      |                                                     | = # Maintenance                                      |                |             |             |       |       |
|                      |                                                     | Description Planning Compliance                      |                |             |             |       |       |
|                      |                                                     | Total Work Hours - PP                                | 5650           | 5381        | 4918        | +     | Wee   |
|                      |                                                     | El 3 Planned Work - PP                               | 55.45 %        | 60.62 %     | 50.00 %     | +     | Wee   |
|                      |                                                     | <u>% Planned Work - LIN</u>                          | 54.48 %        | 55.87 %     | 50.00 %     | +     | Wee   |
|                      |                                                     |                                                      | 44.87 %        | 55.82 %     | 50.00 %     | +     | Wee   |
|                      |                                                     | V Decend Week - DOT                                  | 70.01.1/       |             |             |       |       |

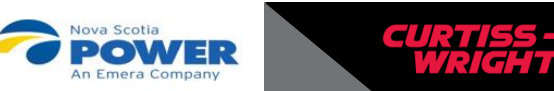

Highest Risk

RISK MATRIX

Criticality

# FAMOS Mobile 1.0

FAMOS Mobile provides convenient, remote access to FAMOS performance and reliability functionality wherever an authorized user has access to data services and connection to the hosting web server

> Collaborative effort with Nova Scotia Power providing end use perspective on priorities for the initial roll out

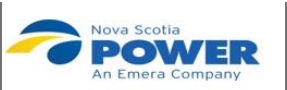

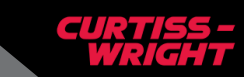

11111

# **NSPI Business Priorities**

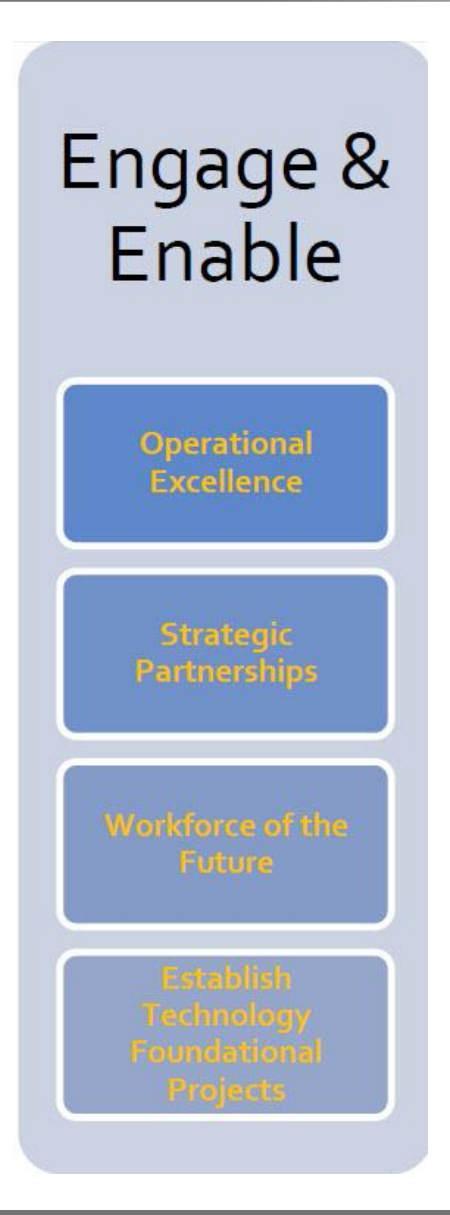

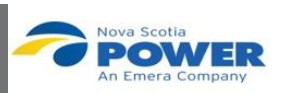

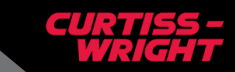

# **Today's Mobile Workforce**

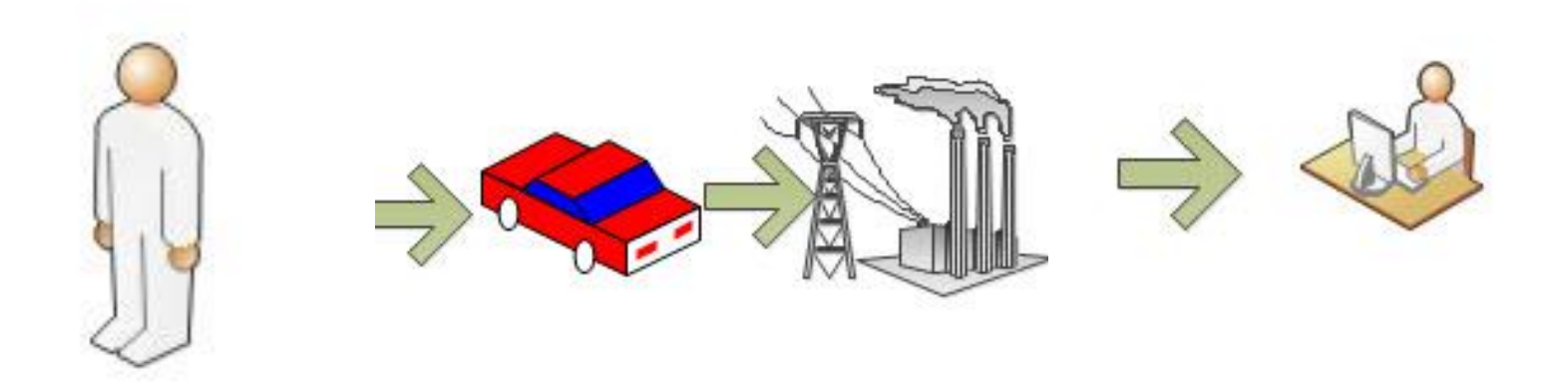

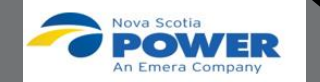

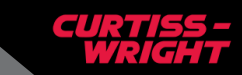

7 7 | September 27, 2018 | © Curtiss-Wright

# **Tomorrow's Mobile Workforce**

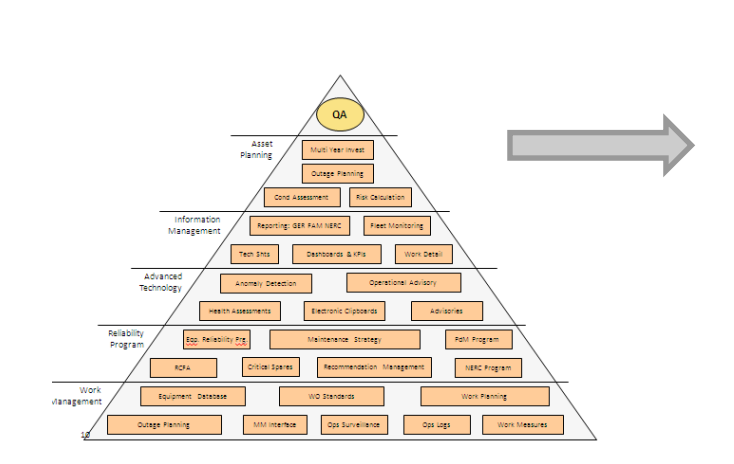

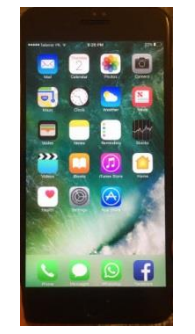

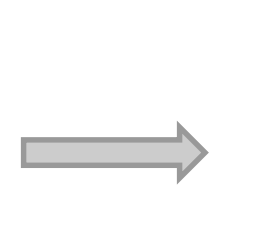

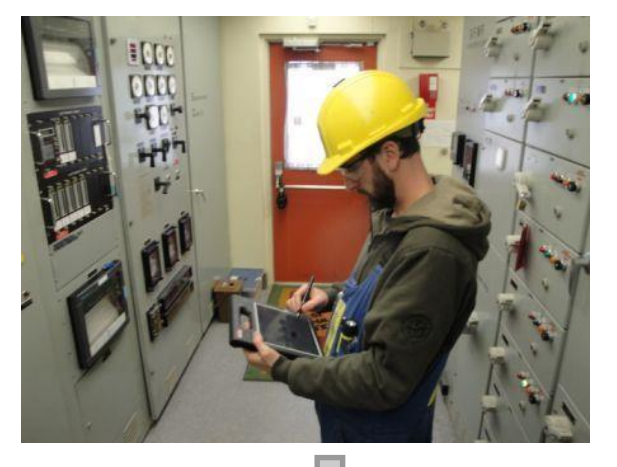

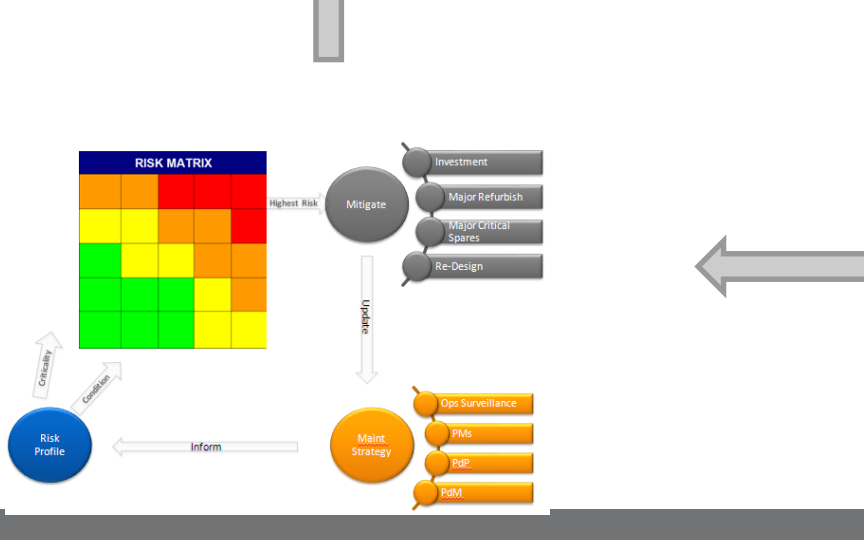

| and Hardth Manager Hall | h Indicator Funkner                               | 6                | Summary Dalmar Daronmandations        |                |             |             |          |          |  |  |  |  |  |  |
|-------------------------|---------------------------------------------------|------------------|---------------------------------------|----------------|-------------|-------------|----------|----------|--|--|--|--|--|--|
| Sset nearth Manager     | -NSPI NSPI                                        | All Indicators   |                                       |                |             |             |          |          |  |  |  |  |  |  |
| iommon Tasks 🙁 🗄        | A ~Themal ~                                       |                  |                                       |                |             |             |          |          |  |  |  |  |  |  |
| Print                   | ALV ~ LIN                                         | Sitemap: Metrics | ->Scorecard->1. Power Production Mana | agement Report |             |             |          |          |  |  |  |  |  |  |
| Send To >>              | 14221002 - B-CIRCULATING WATER PUMP               | Manu             | Devier Dreduction                     | Management     | Depart      |             |          |          |  |  |  |  |  |  |
| l) Help                 | Operatoral Daly_Test_Complance                    | VIEW             | . Power Production                    | management     | Report      |             |          |          |  |  |  |  |  |  |
| sociated Pages 🛛        | Operational_OPR_Inspect CW Pump "18"              |                  |                                       | Actual         | Previous    | Target      | Trend    | Frequenc |  |  |  |  |  |  |
| Create Recommend        | Operational_PDM_IR     Operational_PDM_UE         | - # Asse         | Strategy                              |                |             |             |          |          |  |  |  |  |  |  |
| Create OPR Recom        | - Operational_PDM_V08                             | e 🔨 OP           | Compliance                            |                |             |             |          |          |  |  |  |  |  |  |
| Create NSP Recomm       | Operational_PDP_REC_Backlog     Strategy_OFR_Camp | E OPR            | Compliance IS - PP                    | 46.83 %        | 13.77 %     | 70.00 %     | <b>†</b> | Weekly   |  |  |  |  |  |  |
|                         | Strategy_PDM_Compliance                           | DP               | Compliance OS - PP                    |                |             |             |          |          |  |  |  |  |  |  |
|                         | Strategy_PM_Compliance                            | • <u>PM</u>      | Compliance                            |                |             |             |          |          |  |  |  |  |  |  |
|                         | Engineering_health_Rating                         | - e <u>PM (</u>  | ompliance - Weekly - PP               | 66.50 %        | 70.09 %     | 85.00 %     | +        | Weekly   |  |  |  |  |  |  |
|                         |                                                   | - <u>P</u>       | Compliance - Weekly - LIN             | 57.00 %        | 70.91 %     | 85.00 %     | +        | Weekly   |  |  |  |  |  |  |
|                         |                                                   | - <u>P1</u>      | Compliance - Weekly - POA             | 82.50 %        | 80.00 %     | 85.00 %     | 1        | Weekly   |  |  |  |  |  |  |
|                         |                                                   | - <u>P1</u>      | Compliance - Weekly - POT             | 77.00 %        | 66.67 %     | 85.00 %     | 1        | Weekly   |  |  |  |  |  |  |
|                         |                                                   | - <u>P1</u>      | Compliance - Weekly - TRE             | 85.00 %        | 70.37 %     | 85.00 %     | 1        | Weekly   |  |  |  |  |  |  |
|                         |                                                   | - <u>P</u>       | Compliance - Weekly - TUC             | 30.00 %        | 62.50 %     | 85.00 %     | •        | Weekly   |  |  |  |  |  |  |
|                         |                                                   | - E PM C         | ompliance - YTD - PP                  | 70.20 %        | 69.00 %     | 85.00 %     | 1        | Weekly   |  |  |  |  |  |  |
|                         |                                                   |                  | 1 Compliance                          |                |             |             |          |          |  |  |  |  |  |  |
|                         |                                                   | = ## Perfe       | rmance                                |                |             |             |          |          |  |  |  |  |  |  |
|                         |                                                   | e Se Pro         | luction                               |                |             |             |          |          |  |  |  |  |  |  |
|                         |                                                   | - E Actu         | I vs Annual Budget (k\sh) - PP        | 1,105,087,109  | 853,895,544 | 889,542,815 | 1        | Monthly  |  |  |  |  |  |  |
|                         |                                                   | - E Actu         | I vs Reforecast (k\Vh) - PP           | 1,105,081      | 853,896     | 958,404     | 1 T      | Monthly  |  |  |  |  |  |  |
|                         |                                                   | • Heat           | Rate - PP - AVG                       | 10,304         | 10,652      | 10,980      | +        | Monthly  |  |  |  |  |  |  |
|                         |                                                   | GE               |                                       |                |             |             |          |          |  |  |  |  |  |  |
|                         |                                                   | - //s Main       | enance                                |                |             |             |          |          |  |  |  |  |  |  |
|                         |                                                   | e 🔨 Pla          | ning Compliance                       |                |             |             |          |          |  |  |  |  |  |  |
|                         |                                                   | e Tota           | Work Hours - PP                       | 5650           | 5381        | 4918        | 1        | Weekly   |  |  |  |  |  |  |
|                         |                                                   |                  | Inned Work - PP                       | 55.45 %        | 60.62 %     | 50.00 %     |          | Weekly   |  |  |  |  |  |  |
|                         |                                                   | <u> </u>         | manned work - LIN                     | 54.48 %        | 55.87 %     | 50.00 %     |          | Weekly   |  |  |  |  |  |  |
|                         |                                                   | <u> </u>         | Manned Work - PUA                     | 44.87 %        | 55.82 %     | 50.00 %     |          | weekly   |  |  |  |  |  |  |
|                         |                                                   | 1 I I I I I I I  | Planned Work - POT                    | 75.21 %        | 75.93 %     | 50.00 %     |          | Weekly   |  |  |  |  |  |  |

POWER An Emera Company

WRIGHT

- Run Coal and Oil Generating Units in concert with Renewables to meet Daily Demand
- Use Technology to replace knowledge being lost due to company demographics
- Use Technology to reduce Operating costs involved in taking manual NDT readings from older non-instrumented assets
- Use Technology to enhance Predictive models that proactively alert SME of impending problems

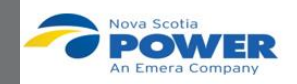

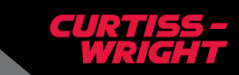

- Native iOS application that displays real time FAMOS PMAX and PdP results for an entire fleet of assets. (Android planned for future release.)
- Includes a system-wide overview of unit thermal performance
- Provides a remote portal for investigating early warning of equipment anomalies using PdP
- Incorporates user-friendly screens and familiar mobile device actions for navigation

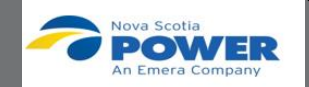

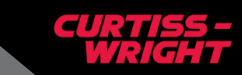

# **Mobile Network**

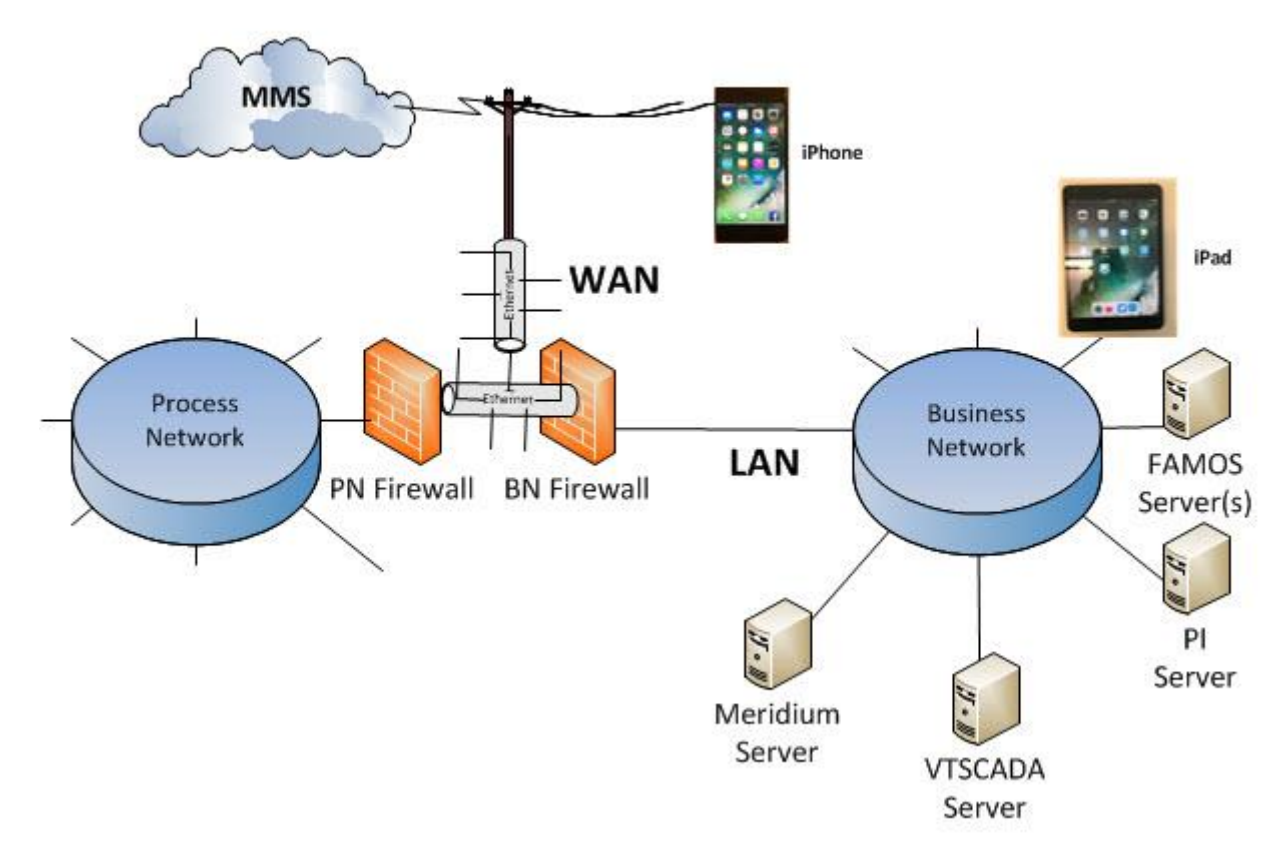

Mobile Network Architecture

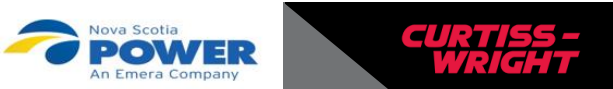

# Data Access for a Mobile App

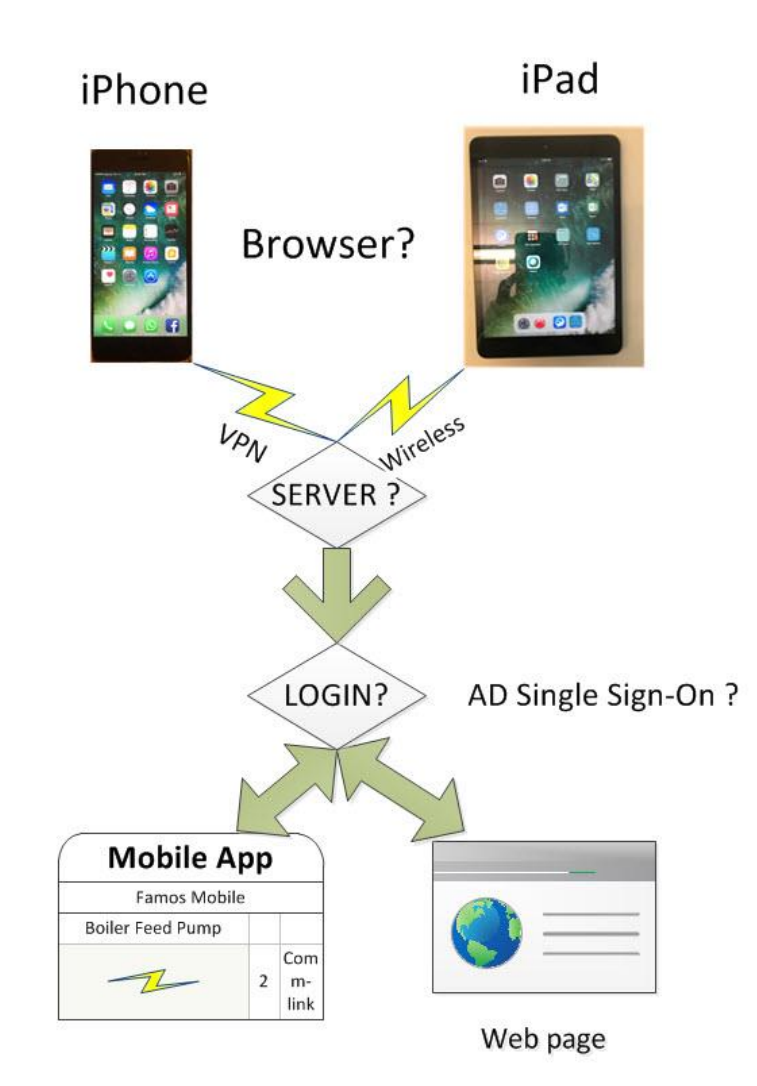

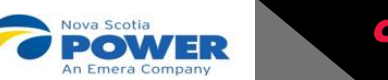

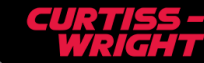

12 | September 27, 2018 | © Curtiss-Wright

# FAMOS Mobile – Main Menu

A menu option is always available at the top of the display to furnish quick navigation between PMAX and PdP displays and user settings.

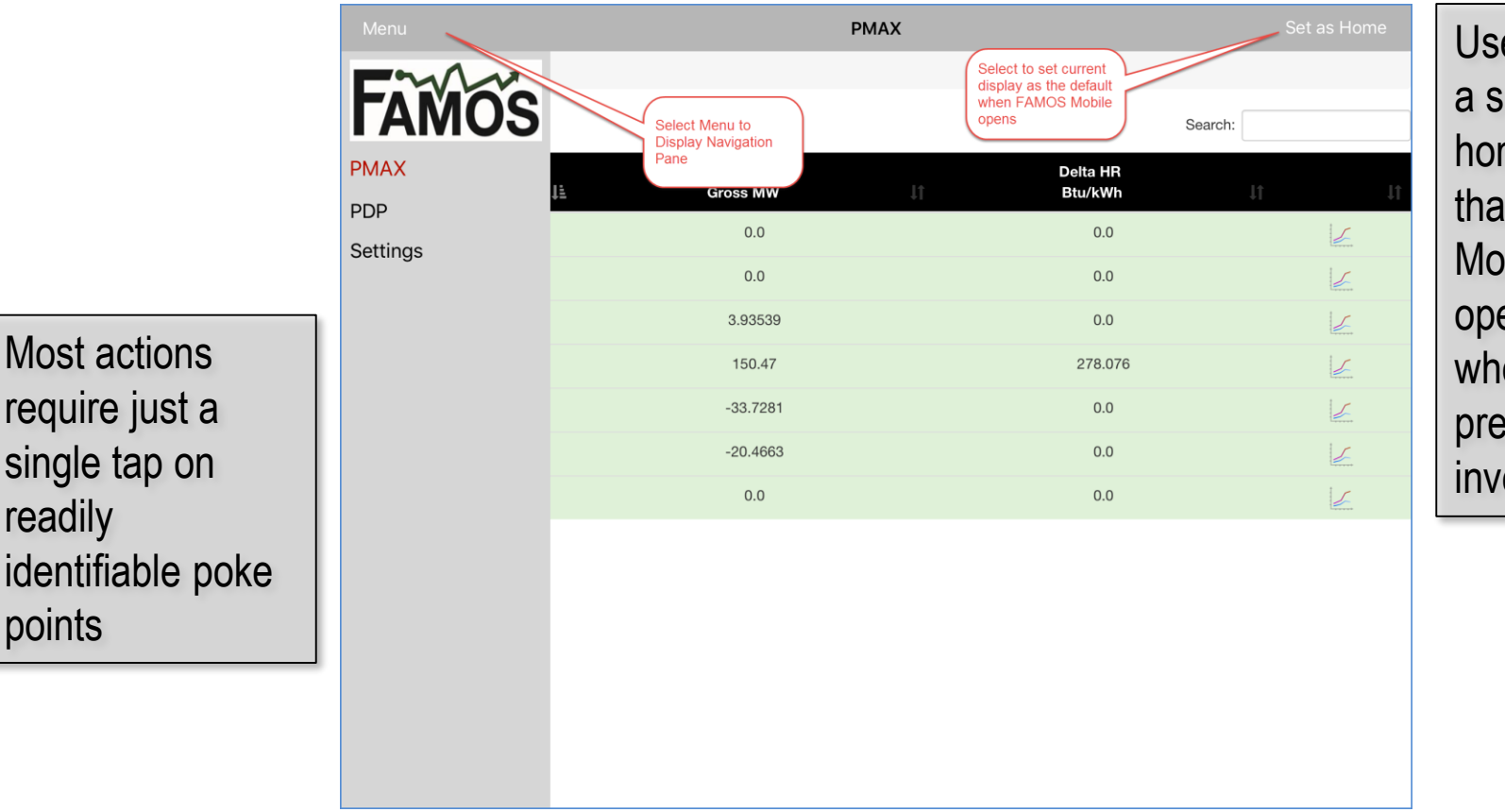

Users can save a screen as their home page so that FAMOS Mobile sessions open directly to where the user prefers to start investigations

Displays elegantly resize to the device display. Locked columns and scrolling afford the user easy access to tabular data regardless of display size or aspect ratio

points

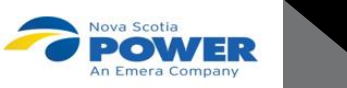

# FAMOS Mobile – PMAX Unit Performance Fleet View

# A main PMAX display show all current unit generation and heat rate deviation

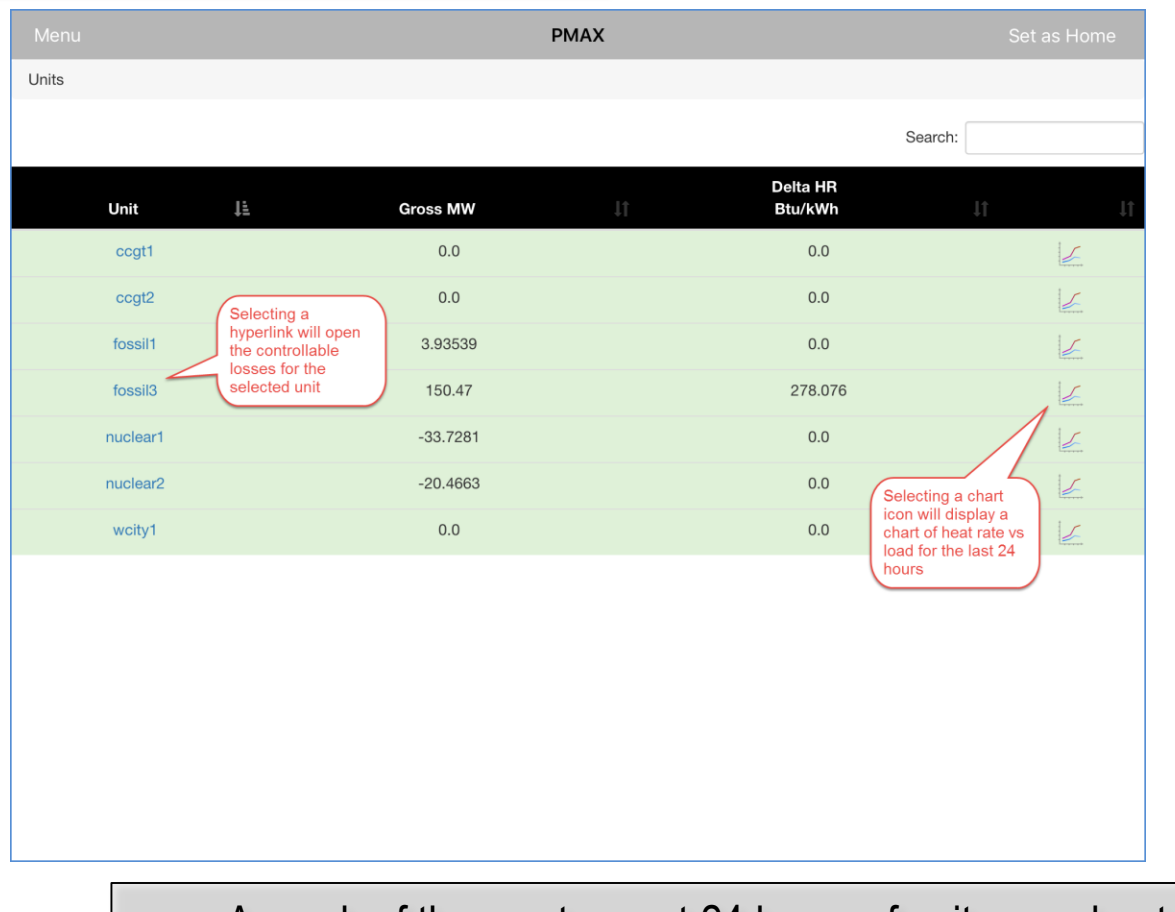

A graph of the most recent 24 hours of unit gross heat rate versus gross generation can be displayed for any listed unit

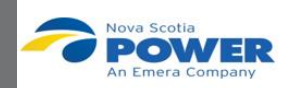

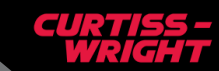

#### **FAMOS Mobile – Unit Thermal Performance 24 Hour View**

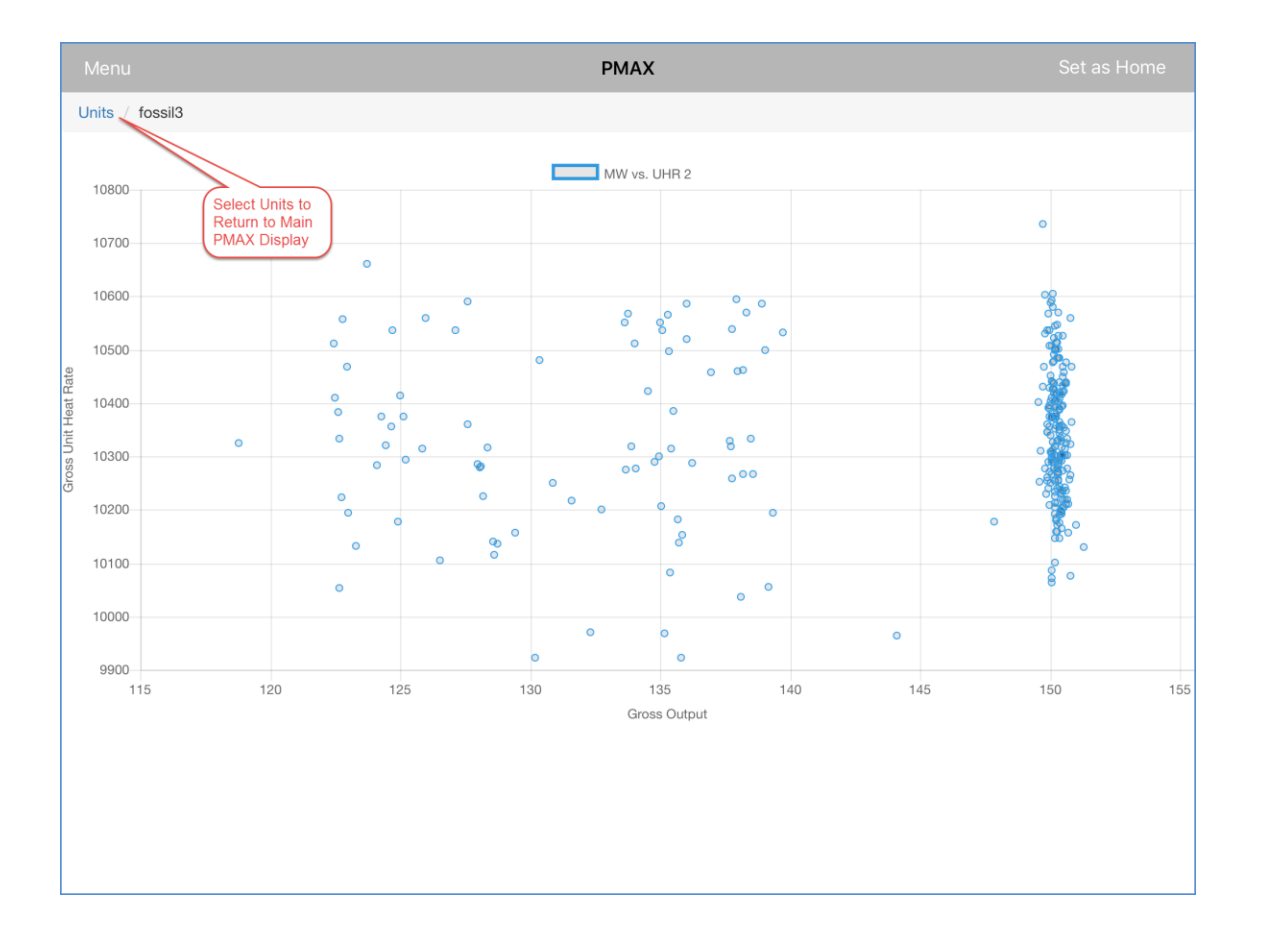

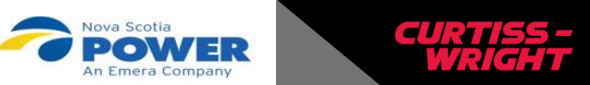

### **FAMOS Mobile – Unit Controllable Losses**

Users can drill down into any selected unit to view a table of controllable losses to investigate heat rate deviations and MW impacts

|                             | Menu <b>PMAX</b> Set as Home                      |        |                  |                     |             |                          |                       |  |  |  |  |  |  |  |
|-----------------------------|---------------------------------------------------|--------|------------------|---------------------|-------------|--------------------------|-----------------------|--|--|--|--|--|--|--|
| Units / fossil3 / Heat Ra   | ate                                               |        |                  |                     |             |                          |                       |  |  |  |  |  |  |  |
|                             | Select Units to<br>Return to Main<br>PMAX Display |        |                  |                     |             | Search:                  |                       |  |  |  |  |  |  |  |
| Controllable Losses         | Delta HR<br>(Btu/kWh)î†                           | Unit 🎝 | Actual 1         | Design \downarrow 🕇 | Delta 🎝     | Delta HR<br>(Btu/kWh) ม1 | MW Effect<br>(Mwe) ↓î |  |  |  |  |  |  |  |
| Auxiliary Steam Flow        |                                                   | LB/HR  | 0                | 0                   | 0           | 0                        | 0                     |  |  |  |  |  |  |  |
| Boiler Excess Oxygen        |                                                   | % wet  | 2.695435         | 2.630852            | -0.07008314 | 1.401298E-45             | N/A                   |  |  |  |  |  |  |  |
| Boiler Exit Gas Temp        |                                                   | °F     | 487.0292         | 339.9654            | 146.5134    | 1.401298E-45             | N/A                   |  |  |  |  |  |  |  |
| Condenser Subcooling        |                                                   | °F     | 0.06739807       | 0                   | 0.06739807  | 6.739808E-06             | -0.0008995276         |  |  |  |  |  |  |  |
| Cont Blow Down Flow         |                                                   | LB/HR  | 0                | 0                   | 0 0         |                          | N/A                   |  |  |  |  |  |  |  |
| Final Feedwater Temp        |                                                   | °F     | 450.5665         | 451.0031            | -0.8609009  | 1.692362                 | 0.1005648             |  |  |  |  |  |  |  |
| Generator Hydrogen<br>Press |                                                   | psig   | 30.52751         | 30                  | 0.5275116   | 0.2978382                | -0.00536311           |  |  |  |  |  |  |  |
| Incomplete Combustion       |                                                   | %      | 1.401298E-<br>45 | 0.2                 | -0.2        | -20.41602                | N/A                   |  |  |  |  |  |  |  |
| LP Exhaust Pressure         |                                                   | in.HG  | 1.463686         | 1.5                 | -0.03631449 | 0.1159897                | -0.002676782          |  |  |  |  |  |  |  |
| Main Steam Pressure         |                                                   | psia   | 1815.545         | 1815                | 0.5449219   | -0.550338                | 0.05145615            |  |  |  |  |  |  |  |
| Main Steam Temp             |                                                   | °F     | 990.8751         | 1000                | -9.124878   | 6.289907                 | 0.2471413             |  |  |  |  |  |  |  |
| Make up Water Flow          |                                                   | LB/HR  | 0                | 0                   | 0           | 0                        | 0                     |  |  |  |  |  |  |  |
| Reheat Spray Flow           |                                                   | LB/HR  | 0                | 0                   | 0           | 0                        | 0                     |  |  |  |  |  |  |  |

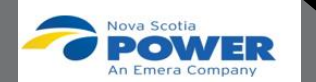

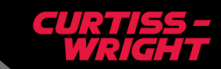

# **FAMOS Mobile – Use Search to Filter**

Tables can be filtered by entering text in the Search input box. The search includes all fields.

| Menu                      |                       |    |        | PMA                     | Set as Home |           |                         |                       |  |
|---------------------------|-----------------------|----|--------|-------------------------|-------------|-----------|-------------------------|-----------------------|--|
| Units / fossil3 / Heat Ra | ate                   |    |        | Enter test to           |             |           |                         |                       |  |
|                           |                       |    |        | filter visible<br>table |             |           | Search:                 | Steam                 |  |
| Controllable Losses       | Delta HR<br>(Btu/kWh) | ļţ | Unit 🎵 | Actual                  | Design 🎵    | Delta ↓†  | Delta HR<br>(Btu/kWh)Ĵ↑ | MW Effect<br>(Mwe) ↓↑ |  |
| Auxiliary Steam Flow      |                       |    | LB/HR  | 0                       | 0           | 0         | 0                       | 0                     |  |
| Main Steam Pressure       |                       |    | psia   | 1815.545                | 1815        | 0.5449219 | -0.550338               | 0.05145615            |  |
| Main Steam Temp           |                       |    | °F     | 990.8751                | 1000        | -9.124878 | 6.289907                | 0.2471413             |  |
| Reheat Steam Temp         |                       |    | °F     | 957.5557                | 1000        | -42.44434 | 53.54893                | -3.181057             |  |
|                           |                       |    |        |                         |             |           |                         |                       |  |

Tables can be sorted and are scrollable

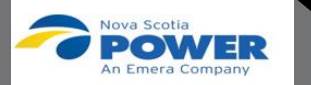

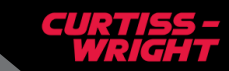

# **FAMOS Mobile – PdP Anomaly Detection Fleet View**

A main PdP display provides a fleet-wide overview of unit health through a listing of all units, their current generation, and the number of PdP models in alarm

| Menu     |                                                               |          | PDP      |      |                                     |
|----------|---------------------------------------------------------------|----------|----------|------|-------------------------------------|
| Units    |                                                               |          |          |      |                                     |
|          |                                                               |          |          |      | Search:                             |
|          | Unit 斗                                                        |          | Gross MW | ţţ   | Models<br>in alarm                  |
| ccgt1    |                                                               | 0.0      |          | 1    |                                     |
| ccgt2    |                                                               | 0.0      |          | 6    | A least one model<br>in alarm, rose |
| fossil1  |                                                               | 3.68109  |          | 14 🖌 | background                          |
| fossil3  |                                                               | 150.44   |          | 21   |                                     |
| nuclear1 |                                                               | -34.6423 |          | 0    |                                     |
| nuclear2 |                                                               | -21.4663 |          | 0    | No models in                        |
| wcity1   | Selecting a<br>hyperlink will open<br>the PdP Unit<br>display | 0.0      |          | 6    | alarm, green<br>background          |

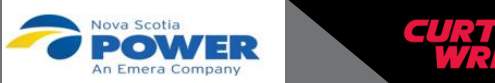

Users can delve deeper into unit health by selecting a unit and view a table of all its models and their status, including the number of alarms for each model and how many have been acknowledged, and are being actively pursued.

|                      | PDP                                                    |            |                                 |  |  |  |  |
|----------------------|--------------------------------------------------------|------------|---------------------------------|--|--|--|--|
| Units 🗸 fossil3      |                                                        |            |                                 |  |  |  |  |
|                      | Return to list of units                                | Search:    |                                 |  |  |  |  |
| Model 🌡              | Description 11                                         | Category 1 | Component                       |  |  |  |  |
| 3aBFPpm (1) (1)      | FOSSIL 3 BFP W MOTOR A                                 | PUMP       | 3 BFP W MOTOR A                 |  |  |  |  |
| 3aCEPm               | FOSSIL 3 COND EXTR PUMP A                              | PUMP       | At least one                    |  |  |  |  |
| 3aFDFNp              | FOSSIL 3 FD FAN A                                      | FAN        | sensor in alarm:<br>Rose        |  |  |  |  |
| 3alDFNp              | FOSSIL 3 ID FAN A                                      | FAN        | 3 No Sensors in<br>Alarm: Green |  |  |  |  |
| 3aPAFNp              | FOSSIL 3 PRIMARY AIR FAN A                             | FAN        | 3 PRIMARY AIR FAN A             |  |  |  |  |
| 3aPAHpm              | FOSSIL 3 PRIMARY AIR HEATER A                          | FAN        | 3 PRIMARY AIR HEATER A          |  |  |  |  |
| 3aPULVpm             | FOSSIL 3 PULVERIZER A                                  | PULVERIZER | 3 PULVERIZER A                  |  |  |  |  |
| 3aSAHp (1) (1) [1]   | 3 SECONDARY AIR HEATER A                               | AIR HEATER | 3 SEC YOARY AIR HEATER A        |  |  |  |  |
| 3bBFPpm (1) (1) [1]  | Select hyperlink to display TOR B                      | PUMP       | 3 Model inactive:               |  |  |  |  |
| 3bCEPm               | the PdP Point Summary for<br>the selected model PUMP B | PUMP       | 3 CO 8                          |  |  |  |  |
| 3bFDFNp (3) (3) [3]  | FOSSIL 3 FD FAN B                                      | FAN        | 3 FD FAN B                      |  |  |  |  |
| 3bIDFNp (4) (4) [4]  | FOSSIL 3 ID FAN B                                      | FAN        | 3 ID FAN B                      |  |  |  |  |
| 3BOILR (5) (5) [5]   | FOSSIL 3 BOILER PERF                                   | BOILER     | 3 BOILER PERF                   |  |  |  |  |
| 3bPAFNp (1) (1) [1]  | FOSSIL 3 PRIMARY AIR FAN B                             | FAN        | 3 PRIMARY AIR FAN B             |  |  |  |  |
| 3bPAHpm (1) (1) [1]  | FOSSIL 3 PRIMARY AIR HEATER B                          | AIR HEATER | 3 PRIMARY AIR HEATER B          |  |  |  |  |
| 3bPULVpm (2) (2) [2] | FOSSIL 3 PULVERIZER B                                  | PULVERIZER | 3 PULVERIZER B                  |  |  |  |  |

From the PdP Unit Display, the user can inspect individual models by selecting the appropriate model name hyperlink.

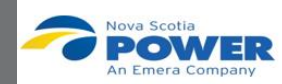

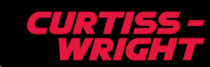

# FAMOS Mobile – PdP Model Point Summary Drill Down

| Menu Return to list of models PDP Set as Home Units / fossil3 ~ 3BBFPpm Open Sensor Plots Point Summary Display, Leftmost Columns Search: |                         |                                                         |        |                |          |              |            |            |                |                |               | Th<br>pro | es                      | Poir<br>ents                                            | nt Su<br>a s | umn<br>orta  | hary<br>ble    | yd<br>,s        | isp<br>crc              | olay<br>ollat  | ole I          | table          | ý                  |               |  |
|----------------------------------------------------------------------------------------------------|-------------------------|---------------------------------------------------------|--------|----------------|----------|--------------|------------|------------|----------------|----------------|---------------|-----------|-------------------------|---------------------------------------------------------|--------------|--------------|----------------|-----------------|-------------------------|----------------|----------------|----------------|--------------------|---------------|--|
| n It                                                                                                    | Sensor 1                | Description 1                                           | Unit 🎼 | DAS<br>Value 1 | Actual 1 | Prediction 1 | Residual 1 | Variance 1 | Res.<br>High 🎼 | Res.<br>Low ↓† | Pt.<br>Act. 1 | In<br>Ala |                         |                                                         | ai<br>16     |              | 1501           | 5 11 1          |                         | ; []]<br>alu   |                | EI2            | aiu                | ny            |  |
| 1,1                                                                                                    | BDPS-<br>3SJ05          | BFP 3A OB<br>MTR BRG<br>(FDPS-3SJ05)                    | °F     | 131.341        | 131.341  | 120.974      | 10.3666    | 9.76564    | 5.0            | -10.0          | Yes           | ,         |                         | WI                                                      | ก            |              | CU             | ren             | ι, ν                    | alu            | ies            | , St           | alus               | ses           |  |
|                                                                                                    | BDPS-<br>3SD13          | FDWTR FLOW<br>(FDPS-3SD13)                              | КРРН   | 1044.76        | 1044.76  | 1047.72      | -2.96289   | 0.0649829  | 30.0           | -30.0          | Yes           |           |                         | an                                                      | a            | setti        | ngs            |                 |                         |                |                |                |                    |               |  |
|                                                                                                    | BDPS-<br>3SJ-PT-<br>105 | FINAL<br>FEEDWATER<br>PRESSURE<br>(FDPS-3SJ-PT-<br>105) | PSIG   | 0.0            | 2379.18  | 0.0          | 0.0        | 0.0        | 30.0           | -30.0          | No            |           |                         |                                                         |              |              |                |                 |                         |                |                |                |                    |               |  |
|                                                                                                    | BDPS-<br>3SJ20          | BFP FDWTR<br>DISCH PRES<br>(FDPS-3SJ20)                 | PSIG   | 2385.7         | 2385.7   | 2389.39      | -3.69434   | 0.238268   | 30.0           | -30.0          | Yes           | Me        | nu                      |                                                         |              |              |                | PDP             |                         |                |                |                | Set as             | Home          |  |
|                                                                                                    | BDPS-<br>3SD17          | FDWTR FROM<br>DEAERATOR<br>(FDPS-3SD17)                 | °F     | 0.0            | 0.0      | 0.0          | 0.0        | 0.(        | roll _0 _      | <u> </u>       | No            | Open      | Sensor Plots            |                                                         |              | Point        | t Summary Disp | olay, Rightmost | Columns                 |                |                | Search:        |                    |               |  |
|                                                                                                    | BDPS-<br>3SJ02          | BFP 3A IB BRG<br>(FDPS-3SJ02)                           | °F     | 158.289        | 158.289  | 158.624      | -0.334854  | 0.348123   | ΊL             | -10.0          | Yes           | PN ↓†     | Sensor 1                | Description 1                                           | al J†        | Prediction 1 | Residual 灯     | Variance 1      | Res.<br>High <u>↓</u> † | Res.<br>Low ↓↑ | Pt.<br>Act. ↓↑ | In<br>Alarm ↓₹ | Alarm<br>Active 11 | Var.<br>Limit |  |
|                                                                                                    | BDPS-<br>3SJ03          | BFP 3A OB<br>BRG (FDPS-<br>3SJ03)                       | °F     | 128.982        | 128.982  | 128.965      | 0.0175171  | 0.0171691  | <b>\</b>       | -10.0          | Yes           | 1,1       | BDPS-<br>3SJ05          | BFP 3A OB<br>MTR BRG<br>(FDPS-3SJ05)                    | .341         | 120.974      | 10.3666        | 9.76564         | 5.0                     | -10.0          | Yes            | Yes            | Yes (R)            |               |  |
|                                                                                                    |                         |                                                         |        |                |          |              |            |            |                |                |               |           | BDPS-<br>3SD13          | FDWTR FLOW<br>(FDPS-3SD13)                              | 4.76         | 1047.72      | -2.96289       | 0.0649829       | 30.0                    | -30.0          | Yes            | No             | Yes (R)            |               |  |
| •                                                                                                    |                         |                                                         |        |                |          |              |            |            |                |                |               |           | BDPS-<br>3SJ-PT-<br>105 | FINAL<br>FEEDWATER<br>PRESSURE<br>(FDPS-3SJ-PT-<br>105) | 9.18         | 0.0          | 0.0            | 0.0             | 30.0                    | -30.0          | No             | No             | Yes (R)            | *             |  |
| S                                                                                                    | utfic                   | cient                                                   | de     | tail           | IS       | orovi        | ded        | to         |                |                |               |           | BDPS-<br>3SJ20          | BFP FDWTR<br>DISCH PRES<br>(FDPS-3SJ20)                 | 5.7          | 2389.39      | -3.69434       | 0.238268        | 30.0                    | -30.0          | Yes            | No             | Yes (R)            | *             |  |
| CI                                                                                                    | inn                     | ort re                                                  | m      |                | ans      | alvei        | e of       |            |                |                |               |           | PDPC.                   | EDW/TR EROM                                             | 0            | 0.0          | 0.0            | 0.0             | 5.0                     | 5.0            | No             | No             | No (D)             |               |  |

3SD17

BDPS-

3SJ02

BDPS-

3SJ03

DEAERATOR (FDPS-3SD17)

(FDPS-3SJ02)

BRG (FDPS-

3SJ03)

BFP 3A IB BRG 289

BFP 3A OB 982

158.624

128.965

-0.334854

0.0175171 0.0171691

0.348123

5.0 -10.0

5.0 -10.0

Yes (R)

Yes (B)

No

Yes No

Sufficient detail is provided to support remote analysis of equipment conditions requiring user intervention.

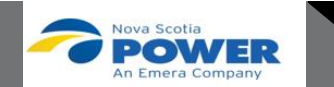

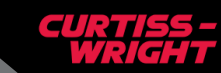

#### FAMOS Mobile – PdP Select Up to 8 Sensors to Plot

Up to eight sensors at a time can be charted to facilitate investigation of the underlying cause of abnormal behavior

| Menu  | ı                                               |                                                         |        |                 |          | PDP          |            |                                         |                                         | Se             | t as Hom       | ie         |  |
|-------|-------------------------------------------------|---------------------------------------------------------|--------|-----------------|----------|--------------|------------|-----------------------------------------|-----------------------------------------|----------------|----------------|------------|--|
| Units | fossil3 / 3a                                    | aBFPpm                                                  |        |                 |          |              |            |                                         |                                         |                |                |            |  |
| Open  | Open Sensor Plots Push to render charts Search: |                                                         |        |                 |          |              |            |                                         |                                         |                |                |            |  |
| PN ↓† | Sensor 1                                        | Description 1                                           | Unit 👫 | DAS<br>Value 11 | Actual 1 | Prediction 1 | Residual 1 | Variance 1                              | Res.<br>High ↓1                         | Res.<br>Low ↓† | Pt.<br>Act. ↓† | In<br>Alan |  |
| 1,1   | BDPS-<br>3SJ05                                  | BFP 3A OB<br>MTR BRG<br>(FDPS-3SJ05)                    | °F     | 131.341         | 131.341  | 120.974      | 10.3666    | 9.76564                                 | 5.0                                     | -10.0          | Yes            | Y          |  |
|       | BDPS-<br>3SD13                                  | FDWTR FLOW<br>(FDPS-3SD13)                              | КРРН   | 1044.76         | 1044.76  | 1047.72      |            | Select row<br>Selected ro<br>changes to | with a single<br>w backgrou<br>blue. To | e tap.<br>nd   | p.<br>) Yes    |            |  |
|       | BDPS-<br>3SJ-PT-<br>105                         | FINAL<br>FEEDWATER<br>PRESSURE<br>(FDPS-3SJ-PT-<br>105) | PSIG   | 0.0             | 2379.18  | 0.0          | 0.0        | background                              | l returns to                            | Þ              | No             | ٨          |  |
|       | BDPS-<br>3SJ20                                  | BFP FDWTR<br>DISCH PRES<br>(FDPS-3SJ20)                 | PSIG   | 2385.7          | 2385.7   | 2389.39      | -3.69434   | 0.238268                                | 30.0                                    | -30.0          | Yes            | ٨          |  |
|       | BDPS-<br>3SD17                                  | FDWTR FROM<br>DEAERATOR<br>(FDPS-3SD17)                 | °F     | 0.0             | 0.0      | 0.0          | 0.0        | 0.0                                     | 5.0                                     | -5.0           | No             | ٨          |  |
|       | BDPS-<br>3SJ02                                  | BFP 3A IB BRG<br>(FDPS-3SJ02)                           | °F     | 158.289         | 158.289  | 158.624      | -0.334854  | 0.348123                                | 5.0                                     | -10.0          | Yes            | М          |  |
|       | BDPS-<br>3SJ03                                  | BFP 3A OB<br>BRG (FDPS-<br>3SJ03)                       | °F     | 128.982         | 128.982  | 128.965      | 0.0175171  | 0.0171691                               | 5.0                                     | -10.0          | Yes            | Ν          |  |

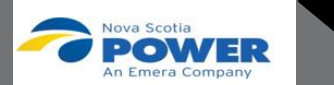

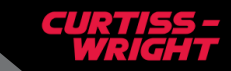

### **FAMOS Mobile – PdP Charts**

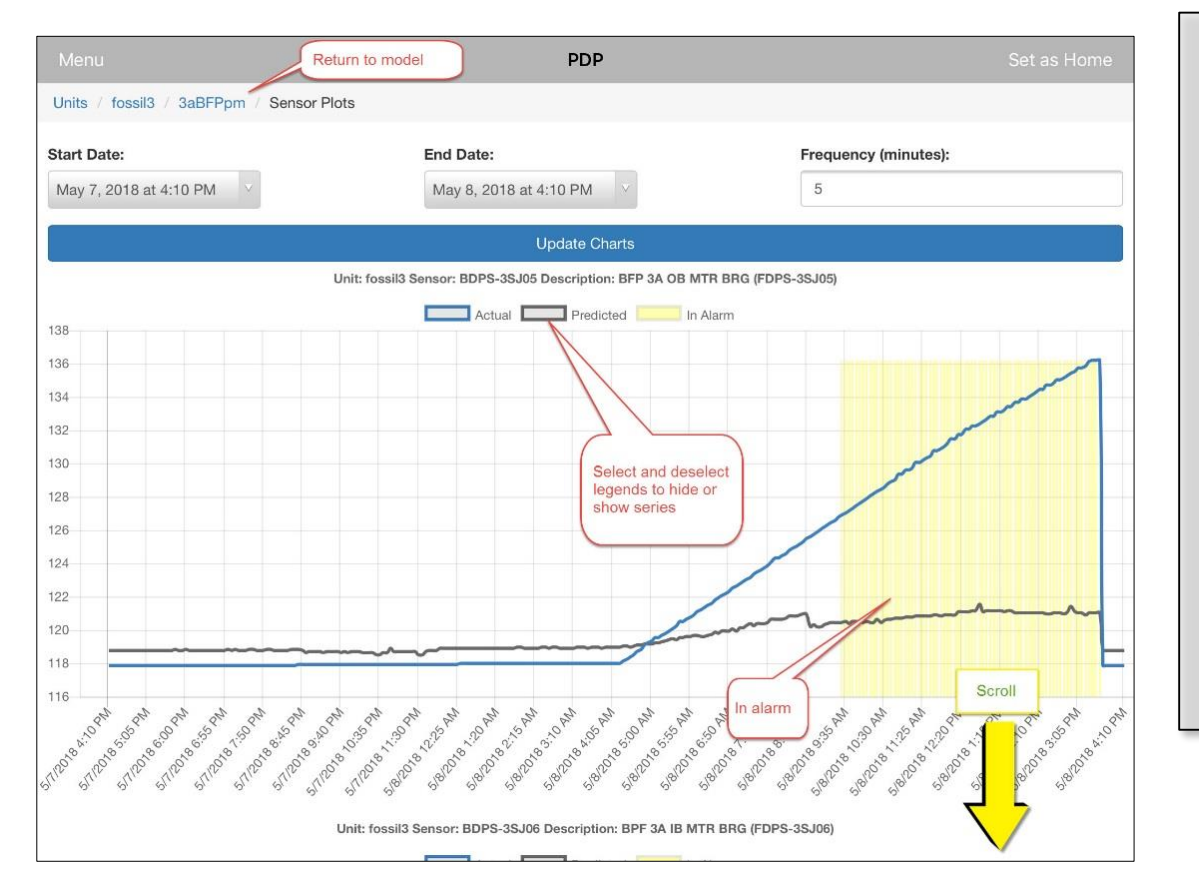

The chart background is highlighted in yellow for periods when the sensor is in alarm and individual series can be activated or deactivated to aid in review

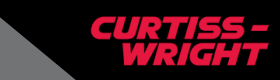

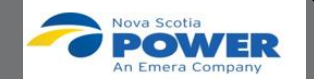

# FAMOS Mobile – PdP Chart Updating

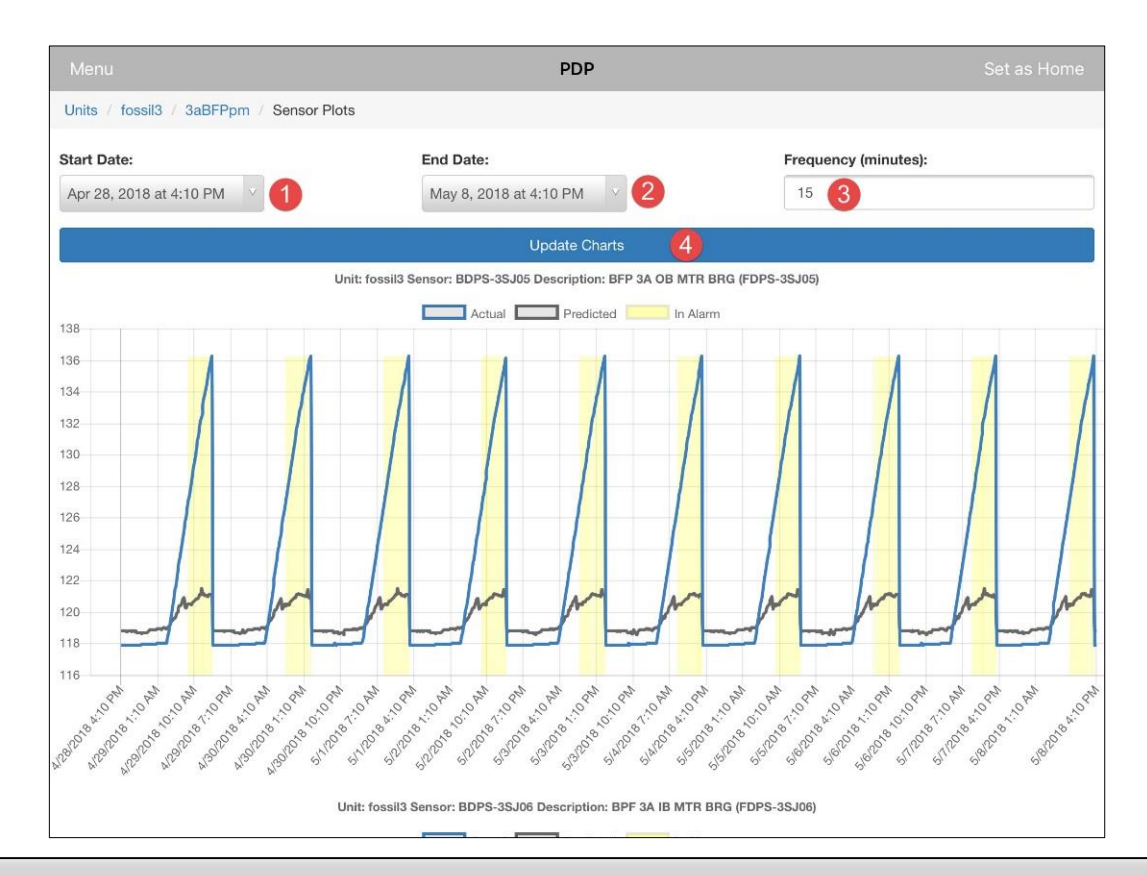

A user can modify the start, end time and sample frequency to focus in on periods of interest . Making the desired changes and pushing the "Update Charts" poke point will render the charts for the revised time period.

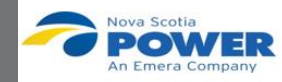

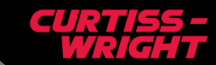

# Wireless Data to Enhance Asset Performance and Condition Monitoring

#### Wish List

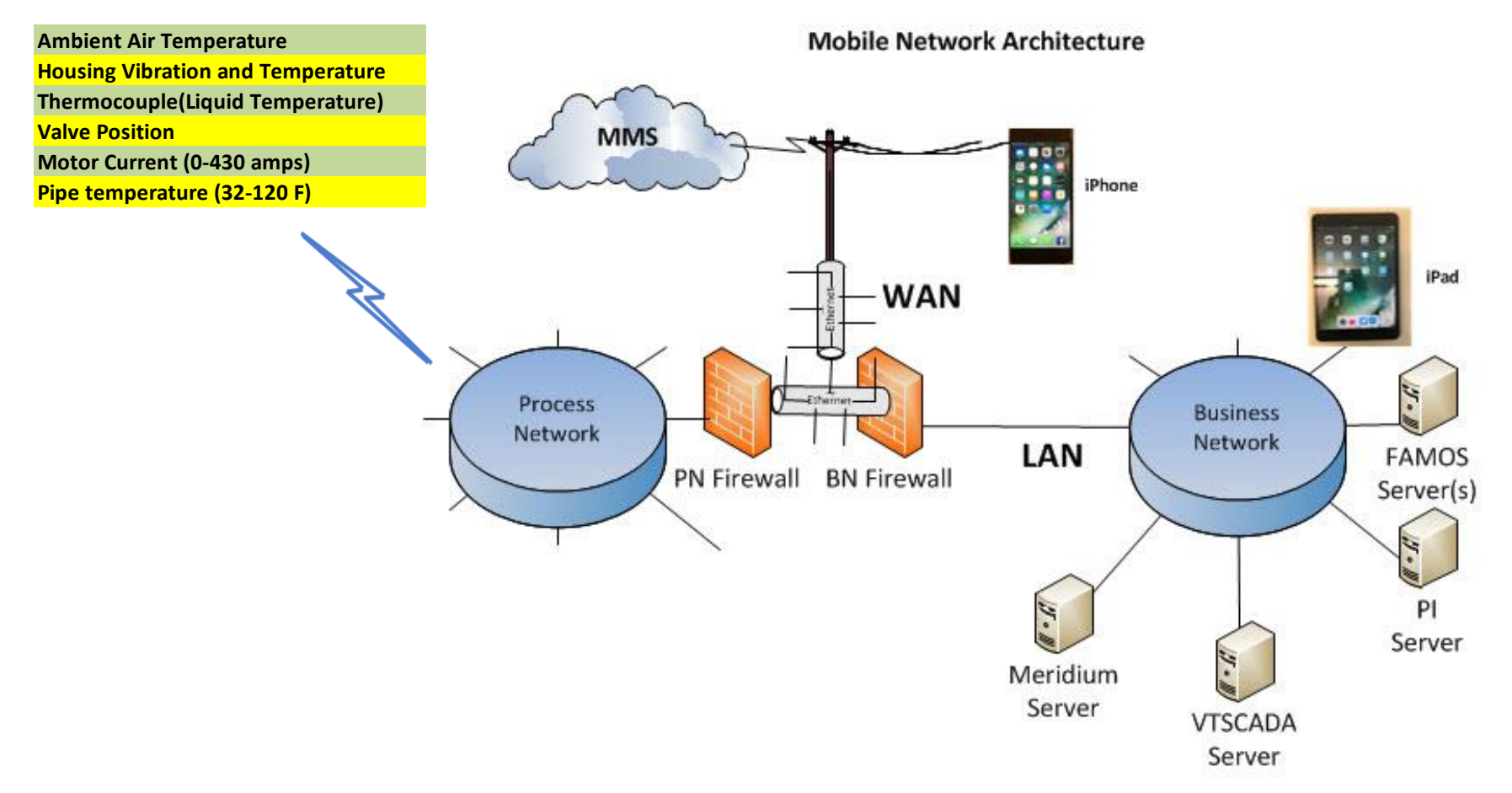

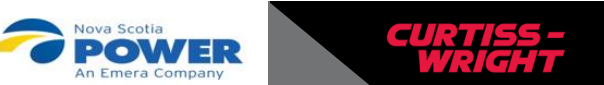

# What's Next?

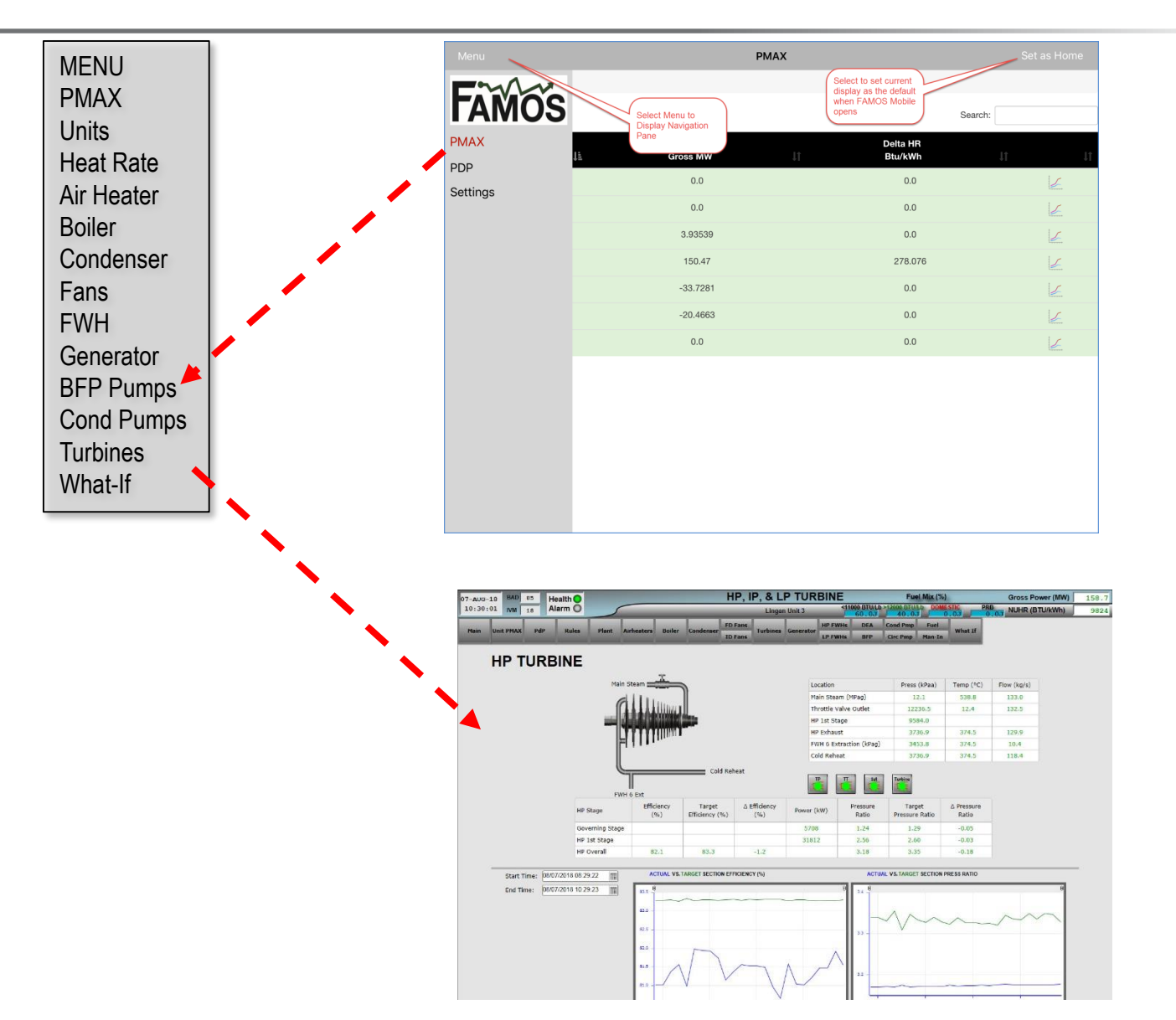

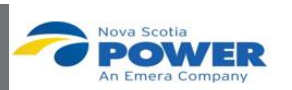

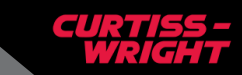

# Questions

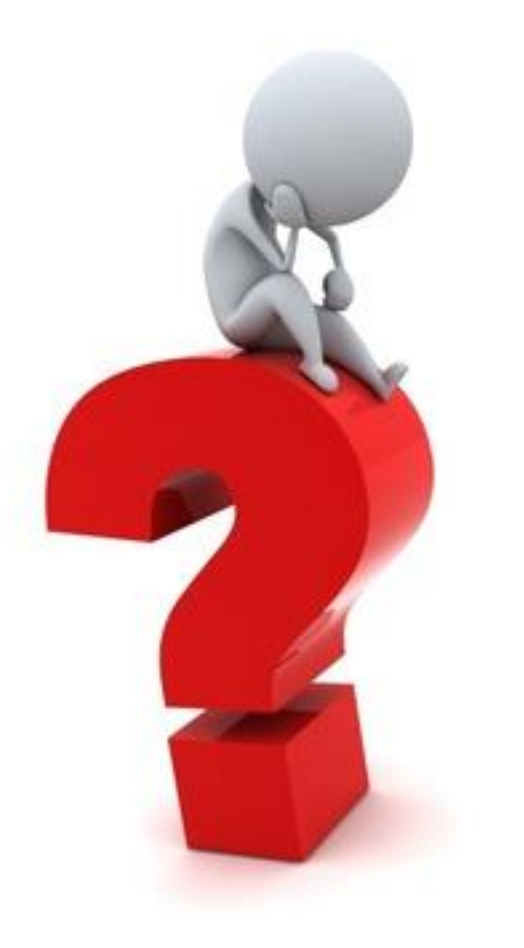

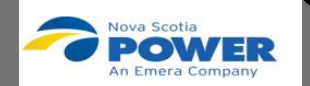

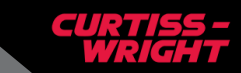